#### What is the purpose of the secure messaging system?

The secure messaging system enables Canada Life auditors to submit electronic audit requests on paramedical (Extended Health Care [EHC]) claims submitted for PSHCP plan members directly to providers in a secure, electronic format. This new feature promotes regulatory compliance and enhances the audit process. Auditors may initiate audit requests and providers will be able to respond to requests via the secure messaging system located in the Provider Portal.

#### What is the process for completing an audit?

- When Canada Life initiates an audit request for a paramedical (EHC) claim, it may require additional information to support the audit. If additional information is required from a provider, or an auditor needs to generate a message to a provider, the auditor logs into the secure messaging system and completes an audit request.
- The secure messaging system emails this request to the provider, advising them to log into the application via the Provider Portal.
- The provider logs in and views the audit request (noted by a case number), then follows the audit instructions, which include uploading required supporting documentation, and then replies to the auditor.
- The auditor reviews the attachments and comments and either closes the request, or initiates a follow-up request if more information is required.

#### Who uses the secure messaging system?

Currently, the secure messaging system is used by Canada Life auditors and paramedical (EHC) providers to manage audits on claims for PSHCP plan members. The **Audit requests** link in the Provider Portal is visible only to user administrators.

#### Is the secure messaging system available only to providers who have submitted PSHCP claims?

Yes. At this time, the secure messaging system is available only for PSHCP providers who Canada Life auditors have asked to provide additional documentation in response to an audit request or notice. We are looking to expand this service to other insurers in the future.

## How will a provider know that an audit request or notice request has been assigned to them?

Providers will receive an email notification when an audit and notice request is assigned to them.

#### What types of documents can providers upload?

Providers can upload documents that have the following file extensions: JPG, JPEG, TIFF, PNG, BMP or PDF.

#### What do the statuses in the secure messaging system signify?

StatusDescriptionNewThe provider has not yet viewed the case.OpenThe request has been viewed by the provider, but they have yet to submit the information<br/>requested to the auditor.

The following table describes all of the statuses of the secure messaging system.

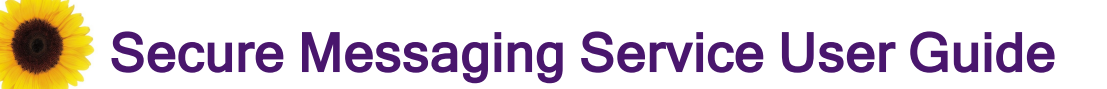

| Status                 | Description                                                                                                    |
|------------------------|----------------------------------------------------------------------------------------------------|
| Follow Up<br>Requested | The auditor has contacted the provider to remind them to act on the request, because the information the provider sent is insufficient to make a proper decision on the request, or because the due date changed. |
| In progress            | The provider has added a comment to the case or uploaded a file but not yet submitted it.                                                                                                    |
| Submitted              | The provider has submitted a response to the request.                                                                                                    |
| Closed                 | The auditor has closed the request; no additional actions are required.                                                                                                    |

# Who should providers reach out to if they have a question about an audit or notice request?

Please do one of the following:

- log into the secure messaging system, select the case that is associated with the Audit ID, and leave a
  message for the auditor, or
- contact Canada Life directly at: 1-855-415-4414, Monday to Friday 8 a.m. to 5 p.m. caller's local time.

## Who should users contact if they are experiencing issues with the secure messaging system?

- Providers should call the eClaims IVR #: 1-866-240-7492, and select option 4 to reach the PMG Service Desk.
- Auditors should call the Carrier IVR at 1-866-342-6570. The CE Tier2IM Service Desk will start the incident management process.

### Responding to audit requests

The following procedure describes how you, as an EHC provider, can respond to your audit requests.

- 1. Log into the Provider portal.
- 2. From the TELUS Health services page, select the Audit requests link.

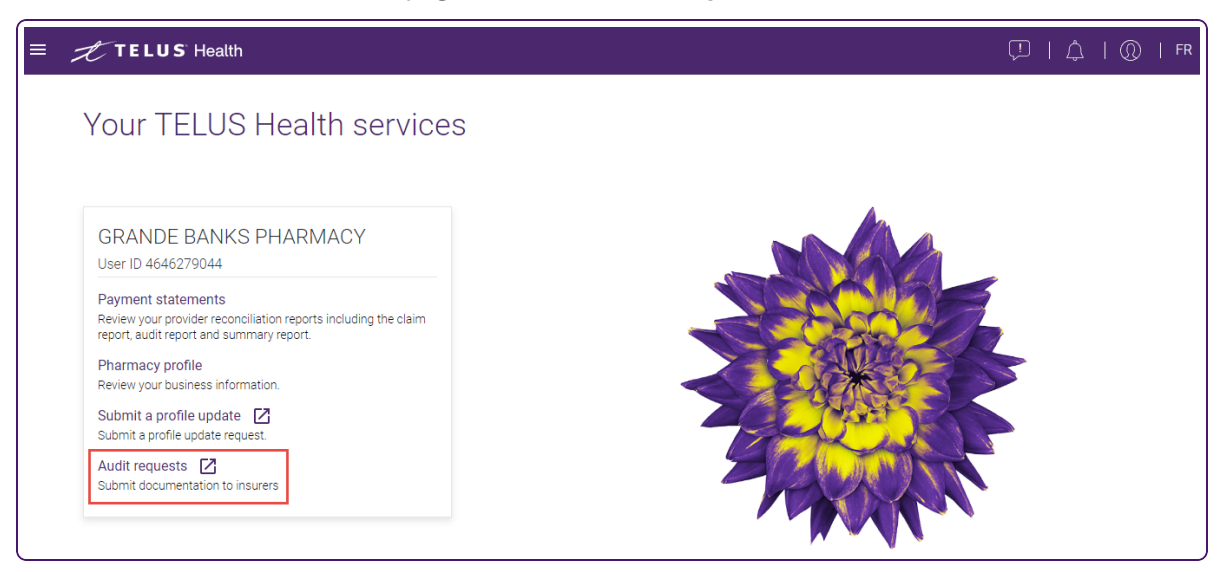

The audit requests page is displayed.

| E TELUS Hea          | lth   Santé |          |   |                              |   | ¢                   | antennon |
|----------------------|-------------|----------|---|------------------------------|---|---------------------|----------|
| IOME                 |             |          |   |                              |   |                     |          |
| ALL AUDIT R          | EQUEST      | CASES    |   |                              |   |                     |          |
| Showing 6 of 6 items |             |          |   |                              |   |                     |          |
| Case Number          | ~           | Audit ID | ~ | Subject                      | ~ | Status              | ~        |
| 02727462             |             | A0000024 |   | Testing Full Post Mapping 37 |   | New                 |          |
| 02727461             |             | A0000023 |   | Testing Full Post Mapping 36 |   | Follow Up Requested |          |
| 02727460             |             | A0000022 |   | Testing Full Post Mapping 35 |   | Closed              |          |
|                      |             | A0000021 |   | Testing Full Post Mapping 34 |   | In Progress         |          |
| 02727459             |             |          |   |                              |   |                     |          |
| 02727459<br>02727458 |             | A0000020 |   | Testing Full Post Mapping 33 |   | Submitted           |          |

3. Select the case number of the request you want to view.

The **Case** page is displayed.

| TELUS Health   Santé                                                                                                    |                                                                                                    |
|----------------------------------------------------------------------------------------------------|----------------------------------------------------------------------------------------------------|
| HOME                                                                                                    |                                                                                                    |
| Case<br>Testing Full Post Mapping 33                                                                                                    |                                                                                                    |
| Status Case Number<br>Open 02727457                                                                                                    |                                                                                                    |
| Upload all requested documents, then click "Submit Responses" to complet<br>"Only the following file types are accepted: JPG, JPEG, TIFF, PNG, BMP or PDF<br>"The file limit per file is 10 Mb. The total upload size limit of all files is 25 Mb.<br>DETAILS DOCUMENTS | e the request. Submit Responses                                                                                                    |
| Contact Name<br>Jud Chiro58                                                                                                    | Case Owner<br>Secure Audit Integration                                                                                              |
| Account Name<br>UAT Accounts                                                                                                    | Status<br>Open                                                                                                    |
| Audt ID<br>A0000019                                                                                                    | Provider ID<br>2030352                                                                                                    |
| Case Origin<br>Audit - CANADALIFE                                                                                                    | Provider Name<br>Boots                                                                                                    |
| Audit Started Dy<br>SteveB                                                                                                    | Email Address                                                                                                    |
| Audit Started Date<br>02/02/2023 7:00 PM                                                                                                    | Contact Phone<br>5551212                                                                                                    |
| Audit Type<br>Audit Type String                                                                                                    | Subject 💿<br>Testing Full Post Mapping 33                                                                                           |
| Audit Updated By<br>JohnH                                                                                                    | Instructions<br>This is the more detailed description of the reason for the audit, and what actions are expected by<br>the provider |
| Audit Updated Date<br>02/02/2023 7:00 PM                                                                                                    | Service Confirmation                                                                                                    |

- 4. To add documents to the request:
  - Select the **Documents** tab.

| HOME                                                                                                    |                                                                                                    |                                                                                                    |               |                                |
|----------------------------------------------------------------------------------------------------|----------------------------------------------------------------------------------------------------|----------------------------------------------------------------------------------------------------|---------------|--------------------------------|
| Case<br>Testing Fu                                                                                                    | Post Mapping 33                                                                                                    |                                                                                                    |               |                                |
| Sata Ca                                                                                                    | Number                                                                                                    |                                                                                                    |               |                                |
| Open 023                                                                                                    | 27457                                                                                                    |                                                                                                    |               |                                |
| Upload all requested of<br>"Only-the following file types<br>"The file limit per file is 2014<br>DETAILS DOCUMEN                                                | locuments, then click "Submit Re<br>re acounted JPG, JPG (1997 JPG, BPG or<br>The total upload size limit or al files is 25 M                                           | ponses" to complete the request.<br>OF                                                                    |               | Submit Responses               |
| Upload all requested of<br>*Only the following file types<br>*The file limit per file is 20M<br>DETAILS DOCUMEN<br>Files (1)                                    | locuments, then click "Submit Re<br>re accepted JPG, JPG, TPG Prod, God'or<br>The total upload size link of all files is 25 M<br>ITS                                    | ponses" to complete the request.                                                                          |               | Submit Responses               |
| Upload all requested of<br>"Only the following file types<br>"The file limit per file is 20 MI<br>DETAILS DOCUME!<br>Files (1)<br>Tible                         | locuments, then click "Submit Re<br>re accessed JG, BRG, THT PAG, BAR<br>The tool upback size limb of all files is 25 M<br>ITS<br>Owner                                 | ponses" to complete the request.<br>or<br>Last Modified                                                   | Sat           | Soberik Responses<br>Add Files |
| Upload all requested 4 "Only the following for types "The file instant for the A 2044 DETAILS DOCUMED Files (1) Title this is the file det this is the file det | ocurrents, then click "Submit Re<br>we exceeded PGL APE And LIMP And LIMP and<br>The total sphari lob find and files 25 M<br>ITS<br>Owner<br>ription Secure Audit Heaps | ponses" to complete the request.<br>or <u>Last ModRed</u> on 24/05/0023 03 30 p.n.                        | 52e<br>43778  | Submit Pergornes               |
| Upload all requested<br>"Only the following file tapes"<br>"The file limit per file a 2048<br>DETAILS DOCUME!<br>Files (1)<br>Title<br>this is the file de      | locurents, then Cick "Submit Re<br>exceeded 4% 24% DRF Avg 26% DRF Avg<br>The solid global free finite of all files 23 M<br>TIS<br>Owner<br>Fillion Secure Audit Integr | ponses" to complete the request.<br>or           Last Modified           on         24/05/2022 26/30 p.m. | Size<br>437/8 | Submit Pergonnes<br>Add Files  |

Select Add Files.

The **Select Files** pop-up is displayed.

|                        | Select Files   |
|------------------------|----------------|
| 1 Upload Files         | Q Search Files |
| Owned by Me            |                |
| Shared with Me         |                |
| Recent                 |                |
| Following              |                |
| Related Files          |                |
|                        |                |
|                        |                |
|                        |                |
|                        |                |
|                        |                |
|                        |                |
|                        |                |
| 0 of 10 files selected | Cancel         |

- Select Upload Files.
- Locate and select the file you want to upload, then select **Open** and **Done**.

After the file has been uploaded, it is displayed in the Files section of the Documents tab.

 To verify the document, double click the name of the file to open it in a new tab, or select the Download button to its right.

- 5. To add comments to the request:
  - On the **Details** tab, scroll down to the **Comment** section, and select **New**.

| プTELUS <sup>®</sup> Health   S                                                                                                    | ianté                                                                                                    |                                        |               | 2 1000000000.    |
|----------------------------------------------------------------------------------------------------|----------------------------------------------------------------------------------------------------|----------------------------------------|---------------|------------------|
| HOME                                                                                                    |                                                                                                    |                                        |               |                  |
| Case<br>Testing Full Post N                                                                                                    | 1apping 33                                                                                                    |                                        |               |                  |
| Status Case Number<br>Open 02727457                                                                                                    |                                                                                                    |                                        |               |                  |
|                                                                                                    | then ellely "Cohesit Despenses" to co-                                                                                                    | mplete the request.                    |               |                  |
| Ipload all requested document:<br>Only the following file types are accepted<br>The file limit per file is 10 Mb. The total up<br>DETAILS DOCUMENTS                                                          | , then click "Submit Responses" to co<br>JPG, JPEG, TIFF, PNG, BMP or PDP<br>load size limit of all files is 25 Mb.                                      |                                        |               | Submit Responses |
| Jpload all requested document:<br>Only the following file types are accepted<br>The file limit per file is 10 Mb. The total up<br>DETAILS DOCUMENTS<br>Files (1)<br>Title                                    | , then click 'submit Responses' to co<br>JPG, JPEG, TIFF, PNG, BMP or PDF<br>load size limit of all files is 25 Mb.                                      | Last Modified                          | Size          | Submit Responses |
| Ipload all requested documents<br>Only the following file types are accepted<br>The file limit per file is 10 Mtb. The total up<br>DETAILS DOCUMENTS<br>Files (1)<br>Title<br>this is the file description   | Owner Owner Owner Owner                                                                                                    | Last Modified<br>24/05/2023 10:30 p.m. | Size<br>437KB | Submit Responses |
| Ipload all requested documents<br>Civily the following file types are accepted<br>The file limit per file is 10 Mtb. The total up<br>DETAILS DOCUMENTS<br>Files (1)<br>Title<br>this is the file description | , then click "submit Responses" to co<br>JPG, JPEG, TIFF, PNG, BMP or PDF<br>load size limit of all files is 25 Mb.<br>Owner<br>Secure Audit Integration | Last Modified<br>24/05/2023 10:30 p.m. | Size<br>437KB | Submit Responses |
| Ipload all requested documents<br>Civily the following file types are accepted<br>The file limit per file is 10 Mtb. The total up<br>DETAILS DOCUMENTS<br>Files (1)<br>Title<br>this is the file description | , then click 'submit Responses' to co<br>JPG, JPEG, TIFF, PNG, BMP or PDF<br>load size limit of all files is 25 Mb.<br>Owner<br>Secure Audit Integration | Last Modified<br>24/05/2023 10:30 p.m. | Size<br>437KB | Submit Responses |

The Case Comments pop-up is displayed.

• Enter your comments and then select **Add**.

| Case Comments |             |  |
|---------------|-------------|--|
| *Body         |             |  |
|               | Cancel Save |  |

You can add up to 4000 characters.

You cannot delete or modify comments once they have been saved.

- 6. To submit a response:
  - Select Send documents.

The Submit Documents pop-up is displayed.

| Submit Documents                                                                 |                  |
|----------------------------------------------------------------------------------|------------------|
| Please confirm the following prior to submission                                 |                  |
| My Role:                                                                         |                  |
| Service provider                                                                 |                  |
| O Provider's representative                                                      |                  |
| I understand I cannot send documents after confirmation. I have uploaded all req | suested support  |
| documents.                                                                       |                  |
|                                                                                  |                  |
| Cancel                                                                           | Confirm and send |

- Select your appropriate role, then select the check box next to the confirmation statement.
- Select Confirm and send.

The following confirmation message is displayed.

| 0 | Success<br>Case has been successfully submitted | × |
|---|-------------------------------------------------|---|
|---|-------------------------------------------------|---|

The Status of the audit request on the Case page changes to Submitted.